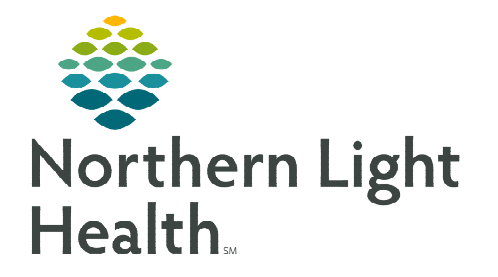

## From the Office of Clinical Informatics Bridge Blood Transfusion Ending Transfusion Report

October 4, 2022

## This flyer demonstrates how to manually run the end transfusion report within Bridge.

## **Reports**

In Bridge Blood, multiple reports can be run. To log into Bridge Blood, click the icon within PowerChart or FirstNet, which automatically logs in with network sign on and password.

## > Reports

- Select the **Reports** button.
- Select the desired report from the list of reports.
  - Reports also include reports for Bridge Breast Milk.
  - The list of reports cannot be modified.
- Select Go.

| System Reports                                |        |    |
|-----------------------------------------------|--------|----|
| Select a report: Start Transfusions Not Ended | $\sim$ | Go |

- Select the date range desired.
  - The default is today's date for the start and end time of the report.
- To change the **date** range, click the date and a calendar will display **to** select the desired date for the start and the end for the report.
- Select the Facility.

| Start     | Transfusions                      | Not Ended Parameters |
|-----------|-----------------------------------|----------------------|
| *From:    | 6/15/2020 08:27                   |                      |
| *To:      | (Default Facility)                |                      |
| Facility: | NL BHH<br>NL CA Dean<br>NL Inland |                      |
|           | NL Mercy<br>NL SVH<br>NL AR Gould |                      |

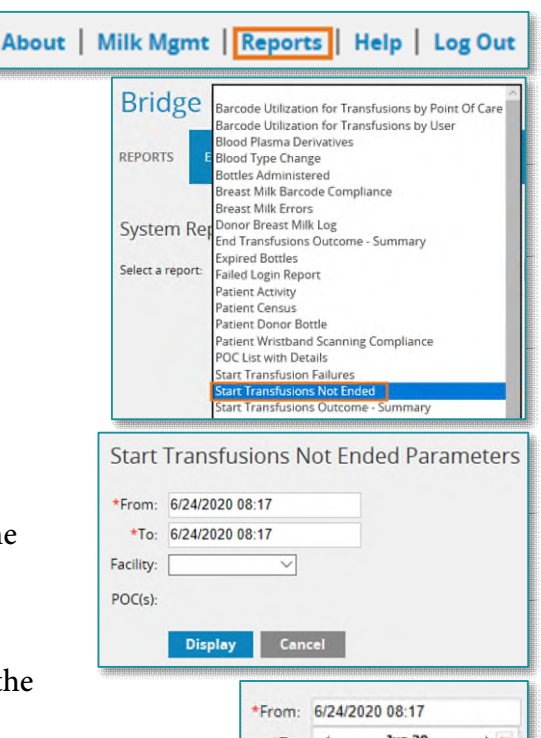

| *From:    | 6/24/2020 08:17 |            |       |       |        |     |    |
|-----------|-----------------|------------|-------|-------|--------|-----|----|
| *To:      |                 | Jun 20 🔸 🔉 |       |       |        |     |    |
| Fastlers  | Su              | Мо         | Ти    | We    | Th     | Fr  | Sa |
| Facility: | 31              | 1          | 2     | 3     | 4      | 5   | 6  |
| POC(s):   | 7               | 8          | 9     | 10    | 11     | 12  | 13 |
|           | 14              | 15         | 16    | 17    | 18     | 19  | 20 |
|           | 21              | 22         | 23    | 24    | 25     | 26  | 27 |
|           | 28              | 29         | 30    | 1     | 2      | 3   | 4  |
|           | 5               | 6          | 7     | 8     | 9      | 10  | 11 |
|           |                 | Tod        | ay: ] | une 2 | 24, 20 | 020 |    |

• Select the **POC** (Point of Care). More than one POC can be selected

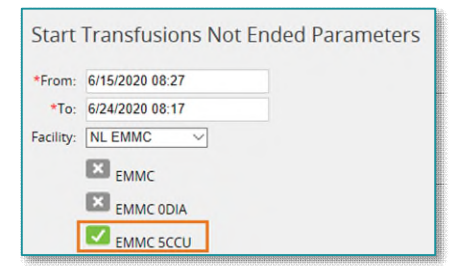

From the Office of Clinical Informatics Bridge Blood – Ending Transfusion Report October 4, 2022 Page 2 of 2

• Select **Display** to display the report.

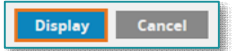

- > Follow-up to Reports
  - When a transfusion does not have an end time documented, the nurse must go into Bridge and end the transfusion.

| System Reports                                |        |    |
|-----------------------------------------------|--------|----|
| Select a report: Start Transfusions Not Ended | $\sim$ | Go |
| 🛎 🖾 🕒 1of1 🔹                                  |        |    |
| Main Report                                   |        |    |
|                                               |        |    |
| Start Transfusions Not Ended                  |        |    |
| Northern Light Health                         |        |    |

• Go to Bridge Blood through PowerChart and follow the **End Transfusion** steps including scanning the patient's wristband.

For questions regarding process and/or policies, please contact your unit's Clinical Educator or Clinical Informaticist. For any other questions please contact the Customer Support Center at: 207-973-7728 or 1-888-827-7728.